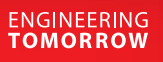

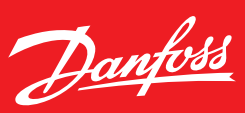

**User Guide** 

# **Controlador de nivel de líquido** EKE 347

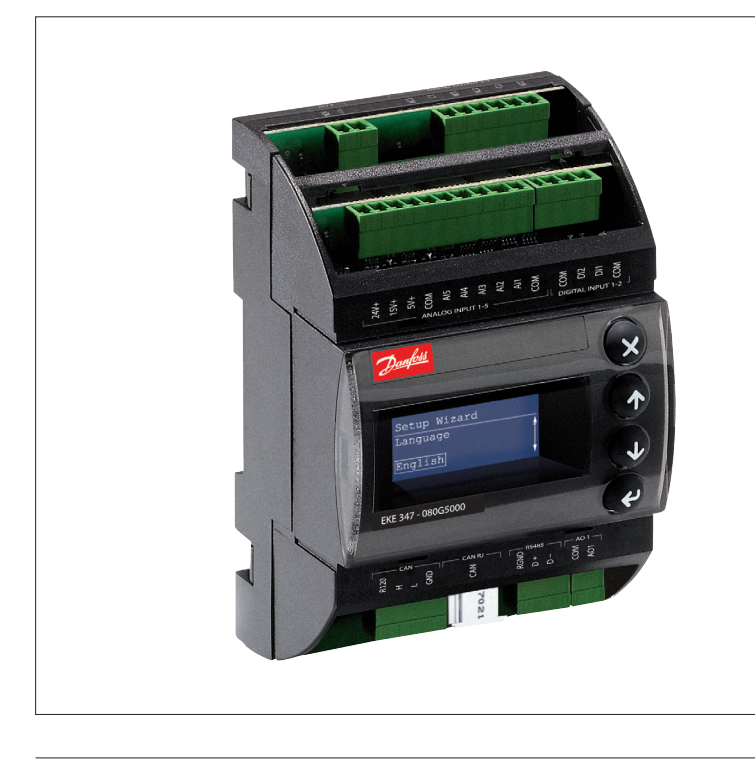

# El controlador EKE 347 se emplea para la regulación del nivel de líquido en:

- Depósitos de bombas
- Separadores
- Enfriadores intermedios
- Economizadores
- Condensadores
- Recipientes

El controlador se comunica con un transmisor que mide continuamente el nivel de líquido en el depósito real.

Comparando el valor medido con el punto de consigna de nivel introducido por el cliente, el controlador ordena a la válvula que debe aumentar o reducir el caudal de líquido hacia o desde el depósito.

#### Características

- Control del nivel de líquido
- Alarma si se superan los límites de alarma establecidos
- Relés de salida para límites de nivel superior e inferior, y para nivel de alarma
- Asistente de ajuste de uso sencillo para la configuración inicial
- Control PI
- Control del lado de alta o baja presión
- Al seleccionar AKV/A, un sistema MAESTRO/ ESCLAVO puede controlar hasta 3 válvulas AKV/A con grado de apertura distribuido
- Control manual de las salidas

- Posibilidad de limitar el grado de apertura
- Funcionamiento ON/OFF con histéresis
- Menú de programación con 3 niveles de acceso y contraseñas independientes
- Conexión a otros controladores EKE 347
- Posibilidad de conectar una pantalla remota por cable
- Comunicación por bus:
   Bus CAN (sólo comunicación interna entre productos Danfoss)
  - Bus Modbus RTU (RS-485) para la comunicación, por ejemplo, con un controlador PLC

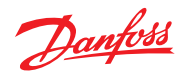

| Transmisor de señal  | La varilla de microondas guiada del transmisor<br>de nivel de líquido AKS 4100/4100U permite<br>ajustar el nivel de refrigerante dentro de un<br>amplio intervalo.                                                                                                    | Danfoss               |
|----------------------|----------------------------------------------------------------------------------------------------|-----------------------|
| EKE 347              | El controlador recibe una señal que le permite<br>controlar aplicaciones de alta y baja presión<br>(consulte la página 3).                                                                                                    |                       |
|                      | El controlador EKE 347 es compatible con 2 tipos<br>de válvulas de expansión Danfoss (más información<br>a continuación).<br>Existe una entrada analógica que se puede emplear<br>para la recepción de información desde una válvula<br>ICM con objeto de conocer su grado de apertura.                                                                                                    |                       |
| Válvula de expansión | <ul> <li>Se pueden utilizar 2 tipos diferentes de válvulas de expansión de Danfoss:</li> <li><i>ICM</i> <ul> <li>Las válvulas ICM son válvulas motorizadas de accionamiento directo, gobernadas por un motor de etapas digital de tipo ICAD.</li> </ul> </li> <li><i>AKV/A</i> <ul> <li>Las válvulas AKVA o AKV son válvulas de expansión con modulación del ancho de pulso.</li> </ul> </li> </ul>                                                                         |                       |
| Comunicación MODBUS  | El controlador EKE 347 incluye de serie una interfaz<br>de comunicación por bus MODBUS-RTU basada<br>en el protocolo RS-485 para la conexión de equipos<br>de otros fabricantes (como controladores PLC).<br>La interfaz MODBUS facilita la lectura y escritura<br>de parámetros en el controlador EKE 347.<br>De este modo, la manipulación, la monitorización<br>y el registro de datos pueden llevarse a cabo a través<br>de un controlador PLC, desde un sistema SCADA. | Danfoss<br>M84H0086_1 |

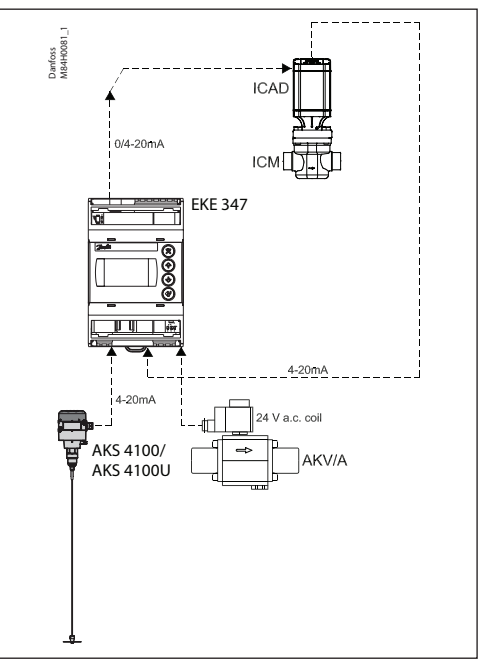

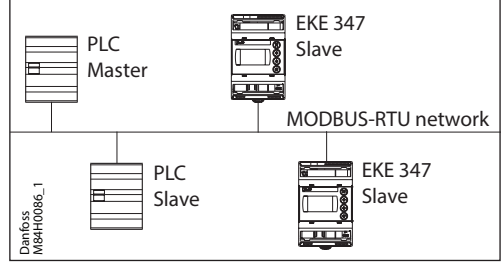

## Pantalla remota (opcional)

Existe una pantalla remota para montaje en panel disponible. La pantalla remota proporciona información completa y acceso total a todos los controladores EKE 347 conectados al bus CAN de Danfoss.

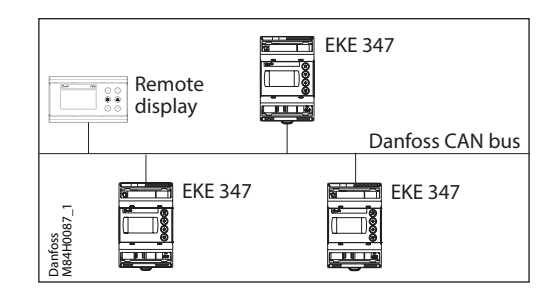

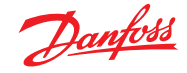

Ejemplos de aplicación

#### Depósito de bomba

Control modulante de la inyección para lograr un nivel de líquido y una presión de aspiración más estables.

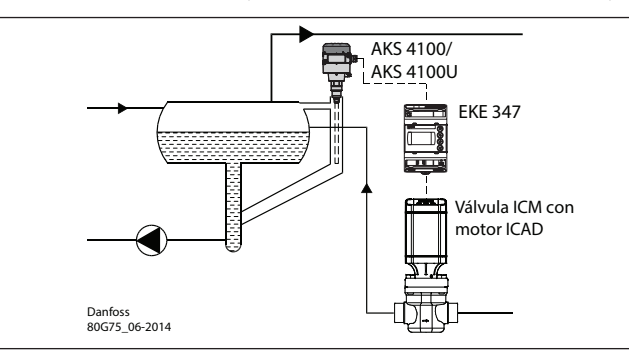

Configuración de sistema con motor ICAD Principio de regulación: nivel bajo. Ajuste de la señal de nivel: AKS 4100/U.

#### Separador en evaporador inundado

El control modulante y el amplio rango de capacidades de la válvula garantizan la estabilidad del nivel, incluso con cambios bruscos de la carga.

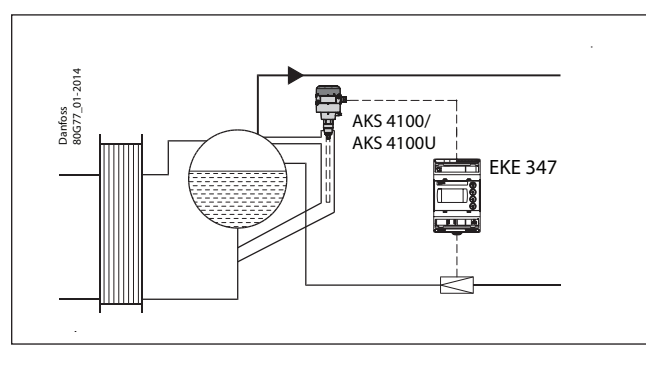

Configuración de sistema con válvula AKV/A Principio de regulación: nivel bajo. Ajuste de la señal de nivel: AKS 4100/U.

#### **Enfriador intermedio**

El amplio rango de medida del transmisor de nivel permite monitorizar el nivel de líquido independientemente del nivel en el depósito y, por tanto, usar la señal con fines de seguridad en relación con el nivel máximo permitido.

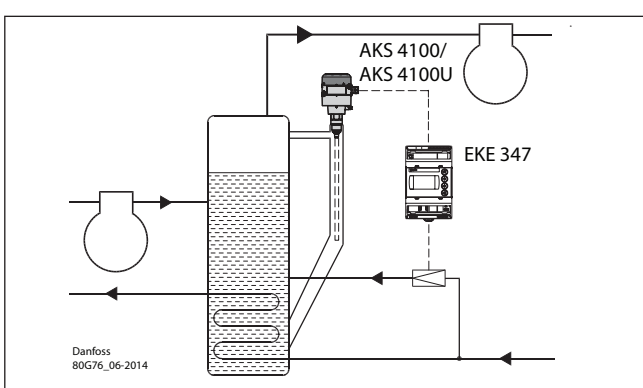

Configuración de sistema con válvula AKV/A Principio de regulación: nivel bajo. Ajuste de la señal de nivel: AKS 4100/U.

## **Recipiente/condensador**

El reducido tiempo de reacción del sistema de control hace de esta una configuración idónea para sistemas flotantes de alta presión con pequeñas cargas de refrigerante.

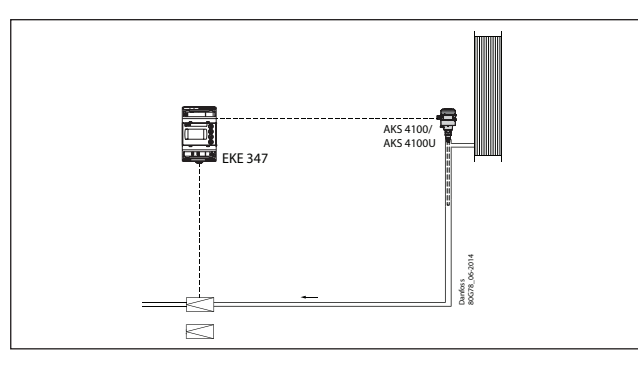

Configuración de sistema con válvula AKV/A Principio de regulación: nivel alto. Ajuste de la señal de nivel: AKS 4100/U.

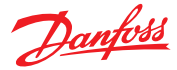

#### Panel de control

Pantalla

Pantalla de inicio

La interfaz de usuario del panel de control se compone de una pantalla multilínea y 4 botones: botón Entrar, botón Arriba, botón Abajo y botón Atrás. La ilustración muestra la pantalla de inicio, que proporciona información acerca del estado actual del sistema. Es el punto a través del cual se accede a los menús; es posible volver a ella pulsando el botón <sup>(2)</sup> entre 1 y 3 veces (dependiendo del menú abierto).

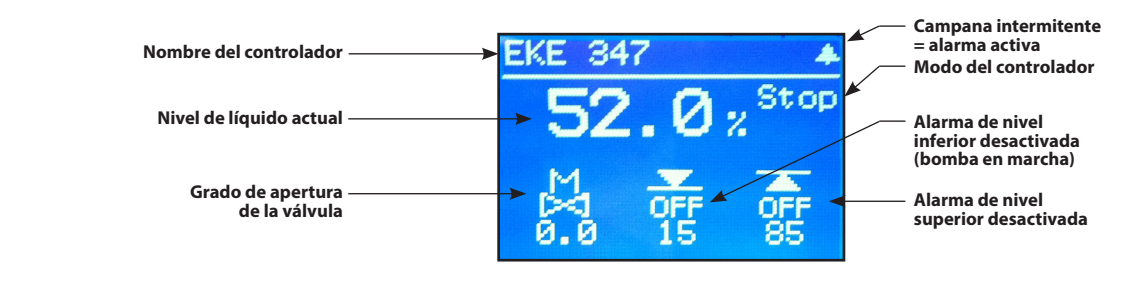

La pantalla muestra el nivel de líquido, el modo del controlador (ON/OFF), el grado de apertura de la válvula, el nivel de alarma inferior (OFF = ninguna alarma activa) y el nivel de alarma superior (OFF = ninguna alarma activa).

Aparte de las fuentes audiovisuales externas de alarma conectadas, un símbolo con forma de campana parpadea en la esquina superior derecha de la pantalla en caso de alarma.

Para obtener más información acerca del rendimiento del sistema y el ajuste de los parámetros, existen 2 menús principales a los que es posible acceder empleando los botones. Desde la pantalla de inicio, es posible acceder al **Menú de estado** pulsando Entrar **1 vez**. Desde la pantalla de inicio, es posible acceder al menú **Ajuste/servicio manteniendo pulsado** Entrar. Para acceder es preciso iniciar sesión empleando la contraseña proporcionada durante la puesta en servicio.

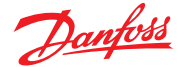

| Me | 'n |   | c |
|----|----|---|---|
|    |    | ~ | - |

#### Menú de estado

Para acceder al Menú de estado desde la pantalla de inicio: pulse @ una vez.

El Menú de estado es un menú abierto al que puede acceder cualquier usuario. Debido a ello, sólo permite modificar 1 parámetro. El Menú de estado pone también otros parámetros a disposición del usuario.

# Status Menu Betpoint Active Alarms Detailed status Controller Info QR code

|                                                                                   | Opciones                                                                            |
|-----------------------------------------------------------------------------------|-------------------------------------------------------------------------------------|
| Punto de consigna                                                                 |                                                                                     |
| Punto de consigna de nivel de líquido                                             | 0-100 %                                                                             |
| <b>Alarmas activas</b><br>Ejemplo de contenido de una alarma. Si el equipo está f | uncionando normalmente, la lista estará vacía, ya que no existirán alarmas activas. |
| Señal de nivel fuera de rango                                                     | horas minutos                                                                       |
| Modo de reposo                                                                    | horas minutos                                                                       |
| Estado det.                                                                       |                                                                                     |
| Estado del controlador                                                            | Parada, Manual, Automático, Esclavo y E/S                                           |
| Nivel actual                                                                      | 0,0-100 %                                                                           |
| Referencia actual                                                                 | 0,0-100 %                                                                           |
| % apert. actual                                                                   | 0,0-100 %                                                                           |
| Estado de entrada digital                                                         | Encendido/Apagado                                                                   |
| Intensidad de señal de nivel actual                                               | mA                                                                                  |
| Amplitud de oscilación                                                            | 0,0-100 %                                                                           |
| Período de oscilación                                                             | S                                                                                   |
| Información de controlador                                                        |                                                                                     |
| Type (tipo de controlador)                                                        |                                                                                     |
| Name (nombre del controlador)                                                     |                                                                                     |
| SW (versión de software)                                                          |                                                                                     |
| Bios (versión del BIOS)                                                           |                                                                                     |
| Adr (dirección del controlador)                                                   |                                                                                     |
| SN (número de serie)                                                              |                                                                                     |
| PV (versión del producto)                                                         |                                                                                     |
| Site (lugar de fabricación)                                                       |                                                                                     |
| Código QR                                                                         |                                                                                     |
| Código                                                                            |                                                                                     |

Lectura y escritura Sólo lectura

#### Menú Ajuste/servicio (requiere inicio de sesión; la contraseña debe asignarse a través del menú de puesta en servicio)

Para acceder al menú Ajuste/servicio desde la pantalla de inicio: mantenga pulsado @.

La navegación a través del Menú de estado y el menú Ajuste/servicio se lleva a cabo empleando los 4 botones que se muestran en la página 4.

El menú Ajuste/servicio se divide en 3 niveles a los que pueden acceder diferentes tipos de usuario, según sus derechos de acceso.

El nivel más avanzado es el de **puesta en servicio**, que proporciona acceso a todos los parámetros y permite modificarlos; también permite generar contraseñas y reiniciar el asistente de ajuste.

**El nivel de mantenimiento** está destinado al personal técnico y proporciona menos derechos que el nivel de puesta en servicio.

El nivel más bajo está destinado a la ejecución de tareas **diarias** y sólo permite modificar un número limitado de parámetros.

La tabla de la página siguiente recoge las acciones que pueden llevar a cabo los usuarios pertenecientes al nivel de puesta en servicio.

# Password 0 \* \* Setup & service Neference Alarm setup

Control Display IO config Communication V

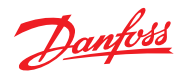

## Menú Ajuste/servicio (PUESTA EN SERVICIO)

| Parámetro     |                                                   | Opciones                                                           | Valores<br>predeterminados |
|---------------|---------------------------------------------------|--------------------------------------------------------------------|----------------------------|
| Referencia    | Int. prin.                                        | Encendido, Apagado                                                 | Apagado                    |
|               | Punto de consigna de nivel de líquido             | 0-100 %                                                            | 50,0 %                     |
|               | Modo de funcionamiento                            | Maestro, E/S, Esclavo                                              | Maestro                    |
| Ajuste alarma | Límite de nivel inferior                          | 0-100 %                                                            | 15 %                       |
|               | Límite de nivel superior                          | 0-100 %                                                            | 85 %                       |
|               | Modo de alarma de nivel                           | Tiempo, Histéresis                                                 | Tiempo                     |
|               | Retardo inferior                                  | 0-999 s                                                            | 10 s                       |
|               | Retardo superior                                  | 0-999 s                                                            | 50 s                       |
|               | Histeresis de nivel interior                      | 0-20%                                                              | 3%                         |
|               | Alarma da funcionas comunas                       | 0-20 %                                                             | 5 %<br>Not follow          |
|               | Alalita de funciones contailes                    |                                                                    | 100.04                     |
|               | Tiempe de espera detección de oscilación          | 2.20 min                                                           | 100 %                      |
|               | Forzar vaciado en modo de narada                  | Sí/No                                                              | No                         |
|               | Límite de nivel inferior de E/S                   | 0-100 %                                                            | 5%                         |
|               | Límite de nivel superior de E/S                   | 0-100 %                                                            | 95 %                       |
|               | Histéresis de nivel inferior de E/S               | 0-20 %                                                             | 3%                         |
|               | Histéresis de nivel superior de E/S               | 0-20 %                                                             | 3%                         |
|               | Retardo inferior de E/S                           | 0-999 s                                                            | 10 s                       |
|               | Retardo superior de E/S                           | 0-999 s                                                            | 50 s                       |
|               | Límite de nivel de E/S                            | 0-100 %                                                            | 50 %                       |
|               | Retardo de nivel de E/S                           | 0-999 s                                                            | 10 s                       |
|               | Histéresis de nivel de E/S                        | 0-20 %                                                             | 3 %                        |
|               | Acción de nivel de E/S                            | Caída, Ascenso                                                     | Caída                      |
| Control       | Método de control                                 | Encendido/Apagado, P, Pl                                           | PI                         |
|               | Principio de regulación                           | Bajo, Alto                                                         | Bajo                       |
|               | Banda P                                           | 5-200 %                                                            | 30,0 %                     |
|               | Tiempo de integración Tn                          | 60-600 s                                                           | 400 s                      |
|               | Zona neutra                                       | 0-25 %                                                             | 2,0 %                      |
|               | Diferencia<br>Tierene de neréo de nere AKV//AKV/A | 0,5-25 %                                                           | 2%                         |
|               |                                                   | 0.00%                                                              | 0%                         |
|               | % apert, máximo                                   | 1-100 %                                                            | 100 %                      |
| Pantalla      | Idioma                                            | EN CN PT BU SP ER IT GER ARAB                                      | FN                         |
|               | Indicación de salida                              | Nivel, Apert, actual                                               | Nivel                      |
|               | Tiempo de espera de inicio de sesión              | 1-120 min                                                          | 10 min                     |
|               | Tiempo de espera de retroiluminación              | 0-120 min                                                          | 2 min                      |
|               | Contraseña de uso diario                          | 3 dígitos, 0-999                                                   | 100                        |
|               | Contraseña de mantenimiento                       | 3 dígitos, 0-999                                                   | 200                        |
|               | Contraseña de servicio                            | 3 dígitos, 0-999                                                   | 300                        |
| Config. E/S   | Configuración del sistema                         | ICAD+NC, ICAD, AKV/A+NC, AKV/A, Sólo NC                            | ICAD+NC                    |
|               | Ajuste de señal de nivel                          | AKS 4100, AKS 41, Corriente, Tensión                               | AKS 4100                   |
|               | lensión con nivel bajo de líquido                 | 0-10 V                                                             | 0 V                        |
|               | Tension con nivel alto de líquido                 | 0-10 V                                                             | 10 V                       |
|               | Corriente con nivel alte de líquido               | 0-20 mA                                                            | 4 MA                       |
|               | Aiuste de perición de la váluula                  | No so uso Corriento Tensión                                        | No so uso                  |
|               | Ajúste de posición de la valvula                  |                                                                    | NO SE USA                  |
|               | Tensión con válvula abierta                       | 0-10 V                                                             | 10.V                       |
|               | Corriente con válvula cerrada                     | 0-20 mA                                                            | 4 mA                       |
|               | Corriente con válvula abierta                     | 0-20 mA                                                            | 20 mA                      |
|               |                                                   | D04 Alerma de rivel alta D03 Sála sent                             | Alarma de nivel            |
|               | Ajuste de alarma comun                            | D04, Alarma de hivel alto, D03, Solo pant.                         | alto                       |
|               | Ajuste de válvula múltiple                        | No se usa, 2 misma cap., 2 cap. dif., 3 misma cap., 3 cap.<br>dif. | No se usa                  |
|               | Patrón de válvula múltiple                        | Paralelo, Secuencia                                                | Paralelo                   |
|               | Capacidad de la válvula A                         | 0-100 %                                                            | 50 %                       |
|               | Capacidad de la válvula B                         | 0-100 %                                                            | 50 %                       |
|               | Capacidad de la valvula C                         | 0-100 %                                                            | 30 %                       |
|               | 1 % apert, de Control, ICAD                       |                                                                    | No co uco                  |
| Comunicación  | I d de bus CAN                                    | 1_3C usa, 140 Se usa                                               | 1                          |
| comunicación  | Velocidad en haudios de hus CAN                   | 20 k 50 k 125 k 250 k 500 k 1 M                                    | 500 k                      |
|               | Id de bus Modbus                                  | 0-120                                                              | 1                          |
|               | Velocidad en baudios de bus Modbus                | 0, 1200, 2400, 4800, 9600, 14400, 19200, 28800, 38400              | 19200                      |
|               | Modo Modbus                                       | 8N1, 8E1, 8N2                                                      | 8E1                        |
|               | Asignación de bus Modbus                          | Funcionamiento, Ajuste                                             | Funcionamiento             |
|               | ld. CAN, válvula B                                | 1-127                                                              | 2                          |
|               | Id. CAN, válvula C                                | 1-127                                                              | 3                          |
|               | Mod. E/S Id. CAN                                  | 1-127                                                              | 4                          |

Continúa...

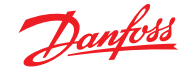

#### Menú Ajuste/servicio (PUESTA EN SERVICIO), continuación

| Parámetro       |                                        | Opciones                                 | valores<br>predeterminados |
|-----------------|----------------------------------------|------------------------------------------|----------------------------|
| Servicio        | Estado del controlador                 |                                          | -                          |
|                 | Nivel actual                           |                                          | -                          |
|                 | Referencia actual                      |                                          | -                          |
|                 | % apert. actual                        |                                          | -                          |
|                 | Posición de válvula actual             |                                          |                            |
|                 | Estado de entrada digital              |                                          | -                          |
|                 | Tensión de señal de nivel actual       |                                          |                            |
|                 | Intensidad de señal de nivel actual    |                                          | -                          |
|                 | Tensión de señal de posición actual    |                                          |                            |
|                 | Intensidad de señal de posición actual |                                          |                            |
|                 | % apert. actual, A                     |                                          |                            |
|                 | % apert. actual, B                     |                                          |                            |
|                 | % apert. actual, C                     |                                          |                            |
|                 | Modo manual                            | Encendido, Apagado                       | Apagado                    |
|                 | % apert. manual                        | 0-100 %                                  | 50,0 %                     |
|                 | Alarma de nivel bajo manual            | Apagado, Encendido                       | Apagado                    |
|                 | Alarma de nivel alto manual            | Apagado, Encendido                       | Apagado                    |
|                 | Alarma común manual                    | Apagado, Encendido                       | Encendido                  |
|                 | Aplicar ajustes de fábrica             | Ninguno, Fábrica                         | Ninguno                    |
| Asist. ajuste   | Asistente de ajuste                    | Volver a ejecutar el asistente de ajuste | -                          |
| Prueba de E/S   | Act. EKE, interruptor principal:       |                                          | Apagado                    |
|                 | Act. EKE, AKS 4100:                    |                                          | -                          |
|                 | Act. EKE, ICAD:                        |                                          | -                          |
|                 | Act. EKE, nor. cerrado (NC):           |                                          | -                          |
|                 | Act. EKE, nivel superior (alarma):     |                                          | -                          |
|                 | Act. EKE, nivel inferior (alarma):     |                                          | -                          |
| Nombre control. | Nombre del controlador                 | Introduzca el nombre del controlador     | -                          |

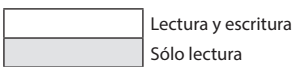

## Códigos de alarma y error:

Cuando se detecta una alarma procedente de una fuente externa o aparece en el display el icono intermitente con forma de campana, la descripción de la alarma se puede consultar, en forma de mensaje de texto, en el menú Alarmas activas del Menú de estado.

Dicho menú muestra tanto las alarmas como los errores.

Si tienen lugar más alarmas/errores simultáneamente, se mostrarán en las líneas de texto siguientes.

| Alarmas:                                |
|-----------------------------------------|
| Nivel superior                          |
| Nivel inferior                          |
| Modo de reposo                          |
| Conflicto de Id. CAN, válvula B         |
| Conflicto de ld. CAN, válvula C         |
| Conflicto de Id. CAN, módulo de E/S     |
| Comunicación, módulo de E/S             |
| Comunicación con maestro interrumpida   |
| Conflicto de apert. actual mín./máx.    |
| Conflicto de HW de alarma común         |
| Conflicto de métodos de control         |
| Conflicto de ajuste de válvula múltiple |
| Alarma, válvula C                       |
| Alarma, válvula B                       |
| Oscilación de señal de nivel            |
| Posición de válvula                     |
| Capacidad de válvula múltiple           |
| Comunicación, válvula C                 |
| Comunicación, válvula B                 |
|                                         |

roros

| Lifes.                                |  |
|---------------------------------------|--|
| Error interno                         |  |
| Señal de nivel fuera de rango         |  |
| Señal posición válvula fuera de rango |  |
| Sobrecarga de alimentación del sensor |  |
| Error en AKS 4100                     |  |
| Demasiada corriente, AI3              |  |
| Demasiada corriente, Al4              |  |
| Sobrecarga, DO4                       |  |

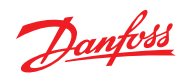

## Pedidos

| Тіро    |       | Descripción                                   | Código   |
|---------|-------|-----------------------------------------------|----------|
| EKE 347 |       | Controlador de nivel de líquido               | 080G5000 |
| MMIGRS2 |       | Pantalla remota, panel, S                     | 080G0294 |
| -       |       | Cable para unidad pantalla, L = 1,5 m, 1 uds. | 080G0075 |
| -       | l 0°- | Cable para unidad pantalla, L = 3 m, 1 uds.   | 080G0076 |
| -       |       | EKE / EKC accesorio para montaje en panel     | 027F0309 |

## Datos

| Tensión de                            | 24 V c.a. +/-20 %, 50/60 Hz, o 24 V c.c. +/-20 %<br>(la tensión de alimentación está galvánicamente senarada de las señales de entrada y salida:                                                                                                    |                                           |  |  |  |  |  |  |  |
|---------------------------------------|----------------------------------------------------------------------------------------------------|-------------------------------------------|--|--|--|--|--|--|--|
| alimentación                          | la entrada/salida no está galvánicamente aislada)                                                                                                    | purdu de las sentires de entrada y sunda, |  |  |  |  |  |  |  |
| Consumo energético                    | Controlador     15 VA/10 W       Bobina de 20 W para AKV / AKVA     55 VA                                                                                                    |                                           |  |  |  |  |  |  |  |
| Señal de entrada                      | Señal de nivel*                                                                                                    | 4-20 mA o 0-10 V                          |  |  |  |  |  |  |  |
| * Ri =                                | Señal de realimentación de válvula ICM*                                                                                                    | Desde ICAD 0/4-20 mA                      |  |  |  |  |  |  |  |
| 0(4)-20 mA: 33 Ω<br>0(2)-10 V: 100 kΩ | Función de contacto arranque/parada de la regulac                                                                                                    | ión                                       |  |  |  |  |  |  |  |
| Salida de relé                        | 3 uds. SPDT (alarma de nivel bajo, alarma de nivel alto, alarma común/solenoide NC)       Normalmente abierta :         3 A GP*, 2.2 FLA / 13.2 LRA, 1/6 hp, PD 220 VA, 250 V c.a. 100 k         3 FLA / 18 LRA, 1/10 hp, PD 150 VA, 125 V c.a. 100 k         Normalmente cerrada :         3 A GP*, 250 V c.a. 100 k         Normalmente cerrada :         3 A GP*, 250 V c.a. 100 k         Normalmente cerrada :         3 A GP*, 250 V c.a. 100 k         (*GP = General purpose).         Pueden emplearse tensiones de 240 V c.a. o 24 V c.a./c.c. (máx.), pero salidas digitales DO3 y DO2 deben usar el mismo tipo de tensión |                                           |  |  |  |  |  |  |  |
| Salida de corriente                   | 0-20 mA o 4-20 mA<br>Carga máx.: 500 Ω                                                                                                    | 0-20 mA o 4-20 mA<br>Carga máx.: 500 Ω    |  |  |  |  |  |  |  |
| Conexión de válvula                   | ICM: salida de corriente<br>AKV/A: salida con modulación del ancho de pulso de 24 c.a.                                                                                                    |                                           |  |  |  |  |  |  |  |
| Comunicación de<br>datos              | MODBUS RTU: comunicación con el controlador de<br>MODBUS sobre RS-485: aislamiento galvánico (500<br>CAN: comunicación con otros controladores EKE                                                                                                    | l sistema<br>V c.c.)                      |  |  |  |  |  |  |  |
| Comandos Modbus                       | Comandos compatibles con tiempo de respuesta<br>máx. de 50 ms<br>03 (0x03) Lectura de registros de entrada<br>06 (0x06) Escritura de registro sencillo                                                                                                    |                                           |  |  |  |  |  |  |  |
| compatibles                           | Comandos compatibles sin tiempo de respuesta<br>máx. definido 08 (0x08) Diagnóstico<br>16 (0x10) Escritura de registros múltiples (hasta 20 registros)<br>43 (0x2b) Lectura de identificación de dispositivo                                                                                                    |                                           |  |  |  |  |  |  |  |
| Condiciones                           | -20 a 55 °C, en funcionamiento<br>-30 a 80 °C, en almacén                                                                                                    |                                           |  |  |  |  |  |  |  |
| ambientales                           | 90 % H.R., sin condensación                                                                                                    |                                           |  |  |  |  |  |  |  |
|                                       | Sin impactos/vibraciones                                                                                                    |                                           |  |  |  |  |  |  |  |
| Grado de protección                   | IP20/IP40 (frontal montado en panel)                                                                                                    |                                           |  |  |  |  |  |  |  |
| Peso                                  | 193 g                                                                                                    |                                           |  |  |  |  |  |  |  |
| Montaje                               | Carril DIN                                                                                                    |                                           |  |  |  |  |  |  |  |
| Pantalla                              | Pantalla gráfica LCD                                                                                                    |                                           |  |  |  |  |  |  |  |
| Terminales                            | Conectores multifilares de 1,5 o 2,5 mm <sup>2</sup>                                                                                                    |                                           |  |  |  |  |  |  |  |
| Homologaciones                        | Directiva de baja tensión de la UE y requisitos de compatibilidad electromagnética en relación con el marcado CE.<br>Pruebas LVD, según norma EN 60730-1 y EN 60730-2-9<br>Pruebas EMC, según normas EN 61000-6-3 y EN 61000-6-2<br>UL file E31024                                                                                                    |                                           |  |  |  |  |  |  |  |

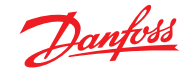

#### Conexión

| -  |         |         |        |
|----|---------|---------|--------|
| CO | nexione | es nece | sarias |
|    |         |         |        |

- Terminales 28-29 Alimentación, 24 V c.a. o c.c.
- 1-7 Señal procedente de un transmisor de nivel de tipo AKS 4100/4100U, <u>o</u>
- 7-10 Señal procedente de un transmisor de nivel de tipo AKS 41
- 36-37 Válvula de expansión de tipo AKV o AKVA, **o**

#### **Conexiones dependientes de la aplicación** Terminales:

- 33-35 Relé de alarma común.
   El instalador puede elegir entre los circuitos normalmente abierto (33-34) y normalmente cerrado (34-35).
   El relé conmutará según el ajuste programado.
- 25-27 Relé de límite de nivel bajo.
  El instalador puede elegir entre los circuitos normalmente abierto (26-27) y normalmente cerrado (25-26).
  El relé conmutará cuando se atraviese el valor ajustado.

- 23-24 Válvula de expansión de tipo: ICM con motor ICAD
- 13-14 Interruptor de arranque/parada del controlador; si no se conecta un interruptor, deberán cortocircuitarse los terminales 13 y 14

Consulte las figuras incluidas en las páginas siguientes.

- 30-32 Relé de límite de nivel alto.
  El instalador puede elegir entre los circuitos normalmente abierto (30-31) y normalmente cerrado (31-32).
  El relé conmutará cuando se atraviese el valor ajustado.
- 6-10 Señal de realimentación de la válvula ICM, procedente del motor ICAD (0/4-20 mA).

#### Dimensiones

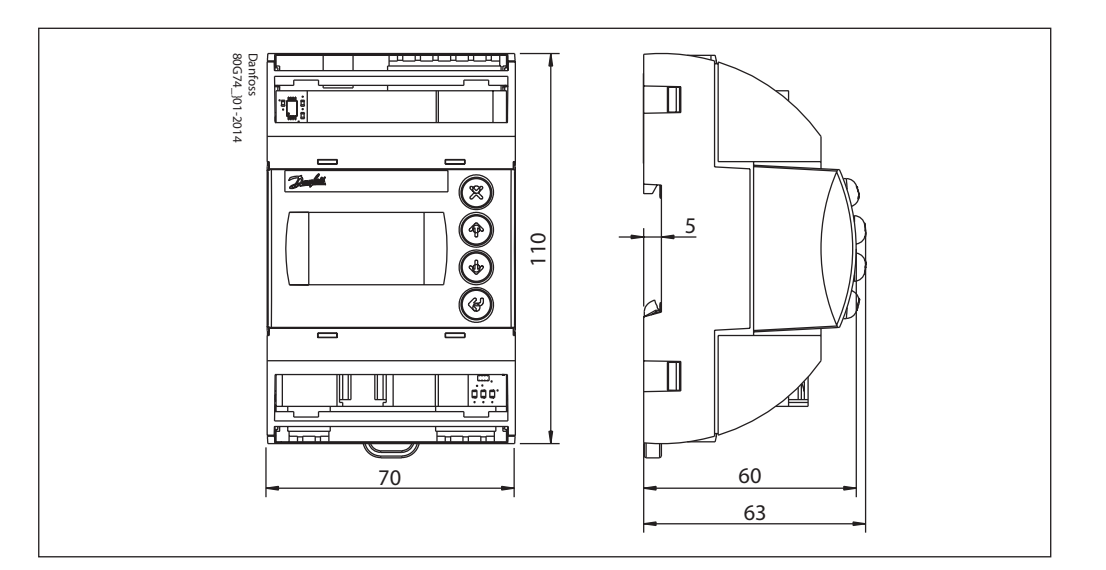

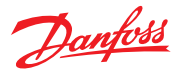

### **Conexiones (nivel superior)**

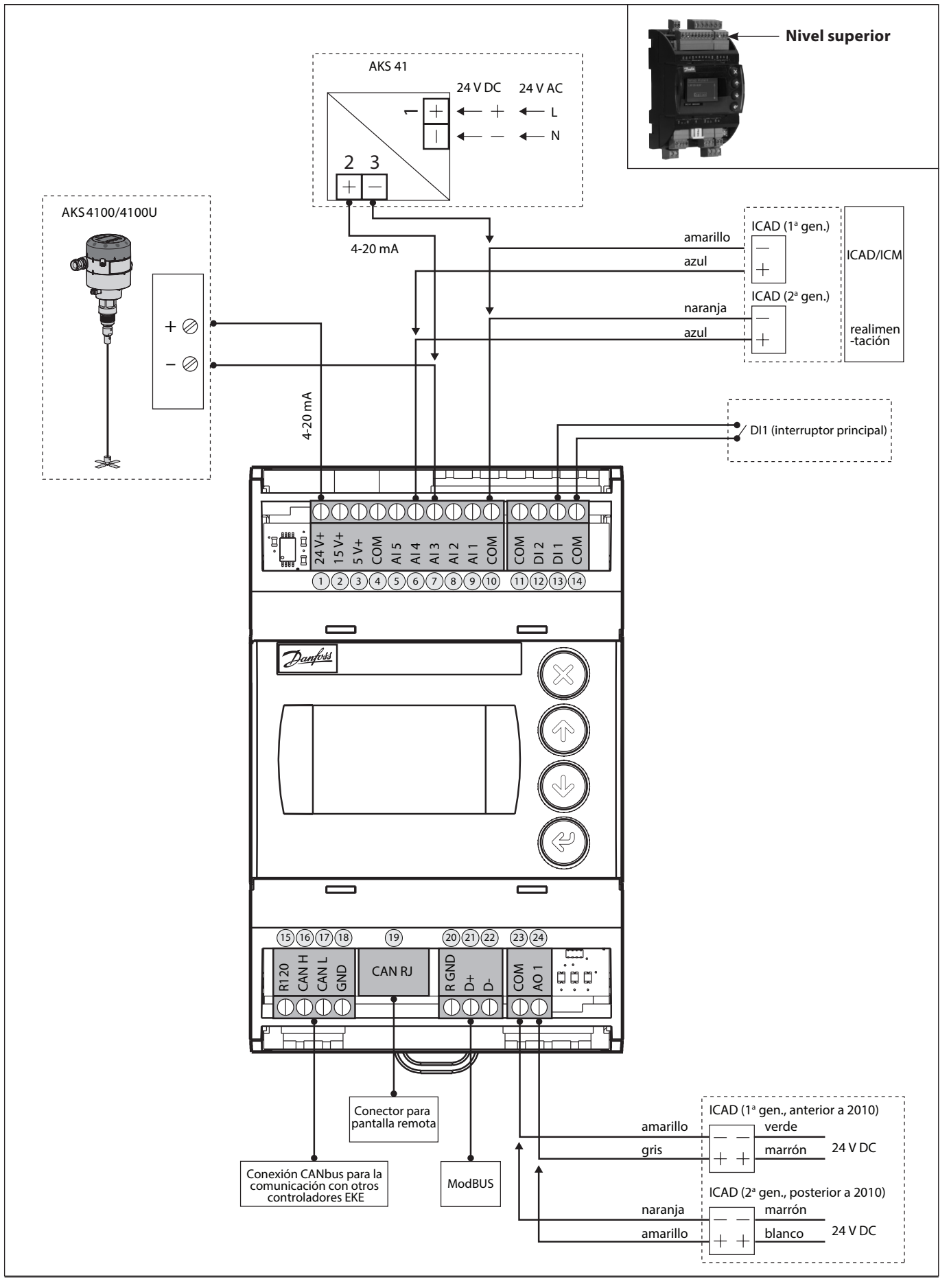

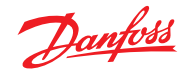

## **Conexiones (nivel inferior)**

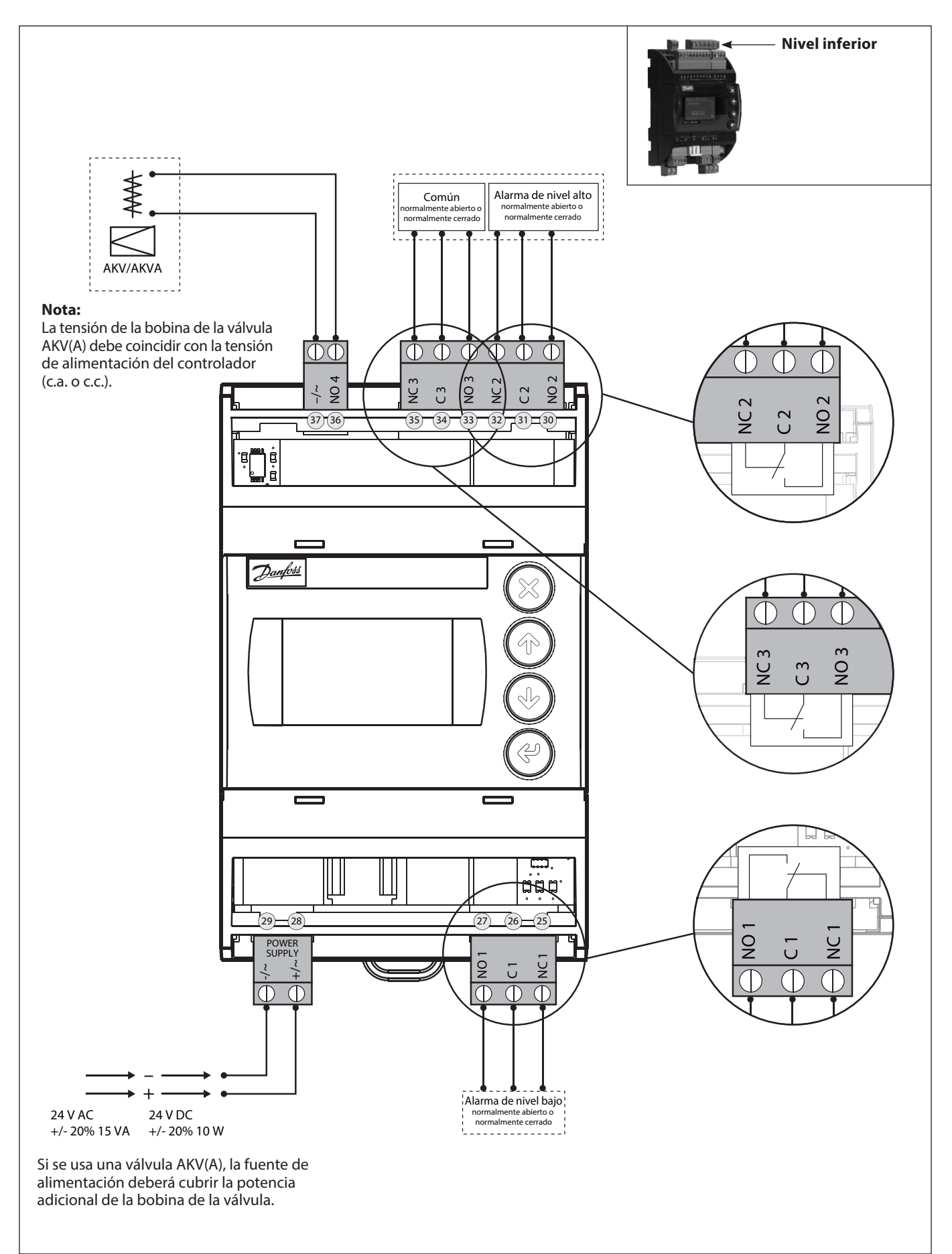

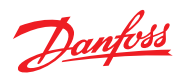

### EKE 347 (aplicación ON/OFF)

Apertura/cierre de válvula solenoide con bobina de 24 V - 230 V

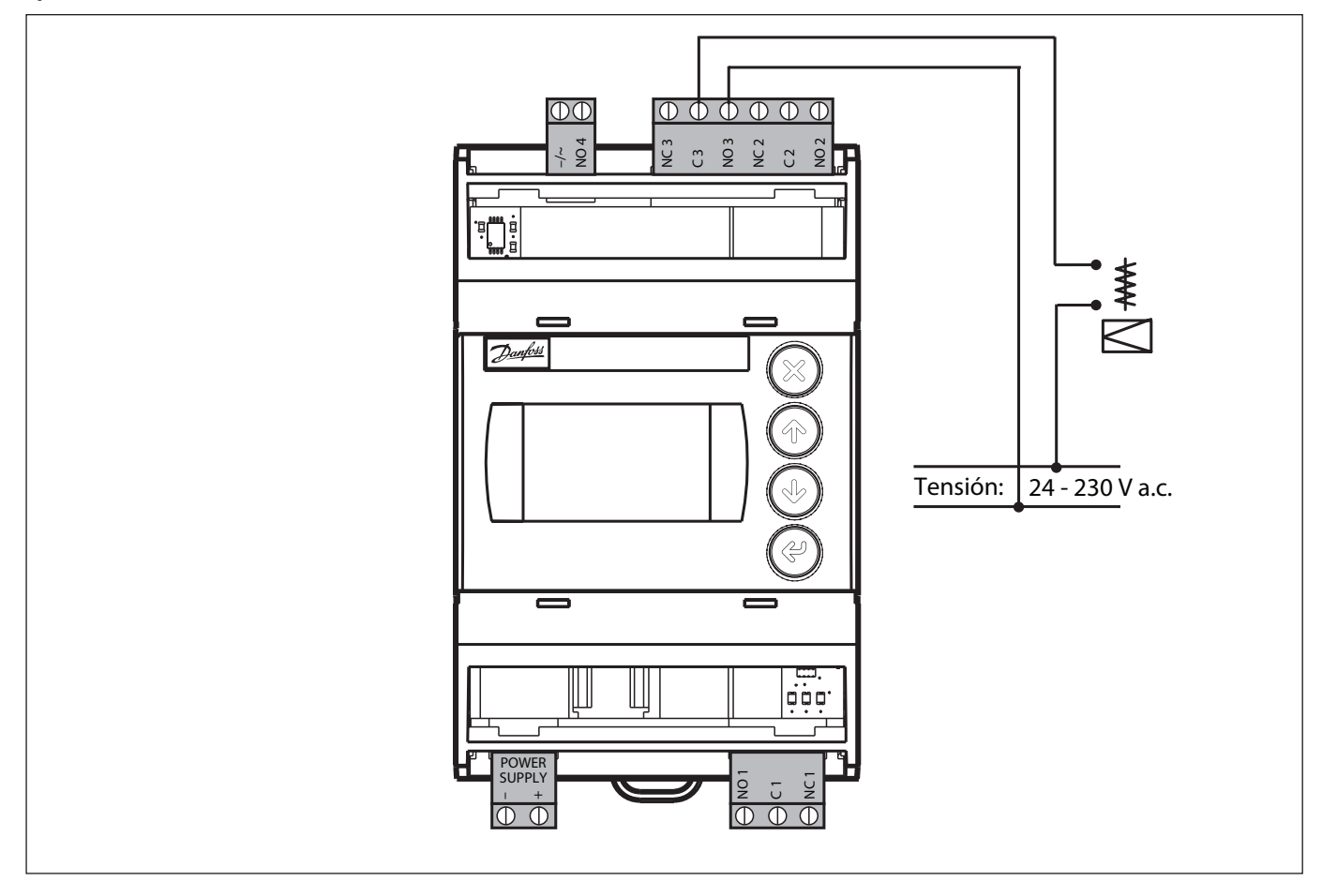

## Ejemplos de conexión

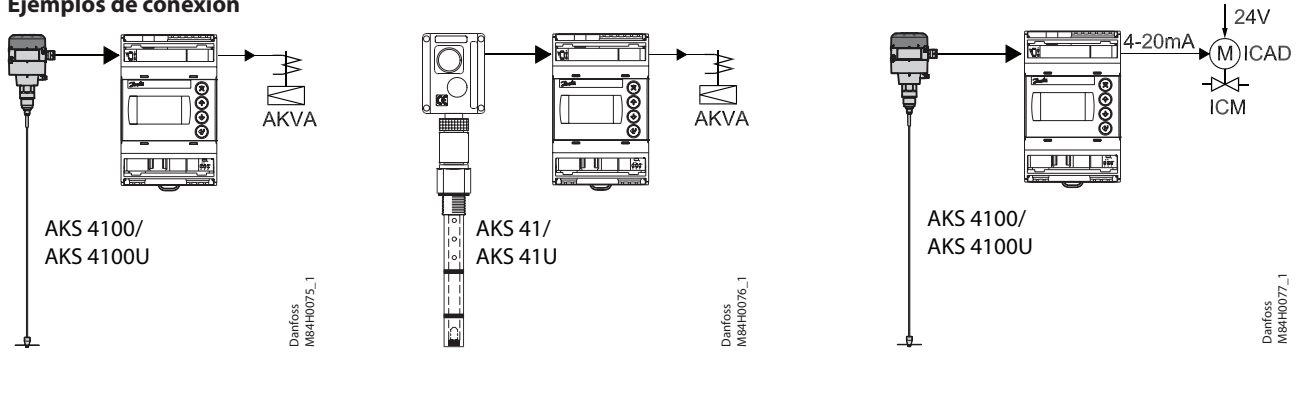

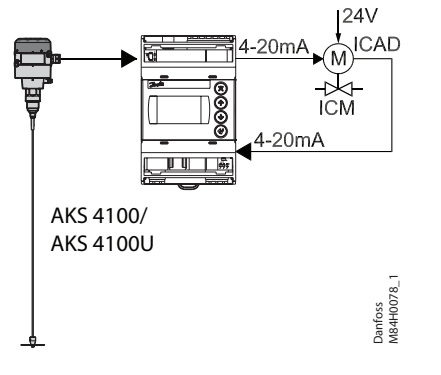

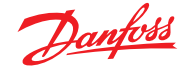

#### Configuración MAESTRO/ESCLAVO

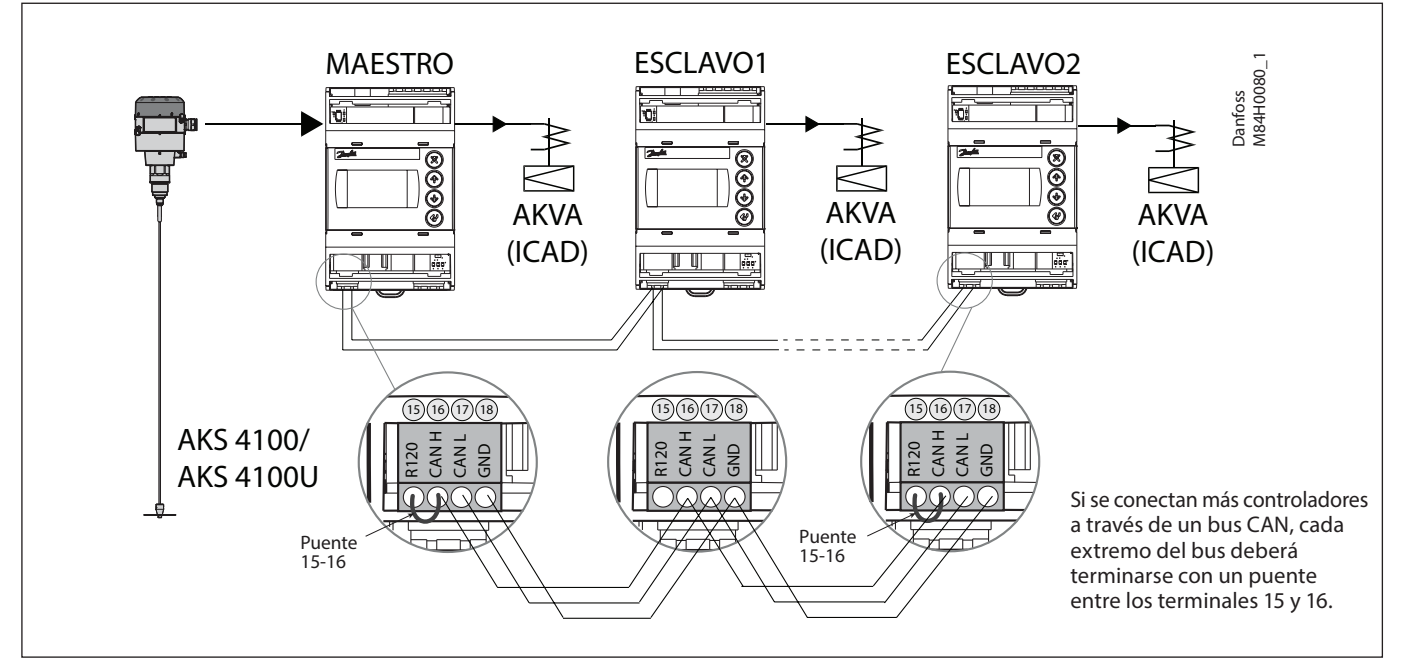

#### Instalación multiválvula

Si la capacidad del sistema exige más de una válvula de control, es posible controlar un máximo de tres válvulas simultáneamente empleando una configuración maestro/esclavo en la que el controlador maestro y cada uno de los controladores esclavos controlarán, respectivamente, una válvula.

La configuración se programa en el menú de configuración de E/S del controlador EKE 347 (instalación multiválvula) usando una de las siguientes opciones:

- 2 válvulas con la misma capacidad
- 2 válvulas con capacidades diferentes
- 3 válvulas con la misma capacidad
- 3 válvulas con capacidades diferentes

Asimismo, el controlador maestro debe programarse en el menú de configuración de E/S (patrón multiválvula) para:

• Válvulas en paralelo

(el control de las válvulas tiene lugar simultáneamente)

Válvulas en cascada

(principalmente, control de una sola válvula en cualquier momento dado)

Consulte la siguiente ilustración. El controlador EKE esclavo sólo necesita una identificación como esclavo y el Id. de bus CAN de la válvula (menú de configuración).

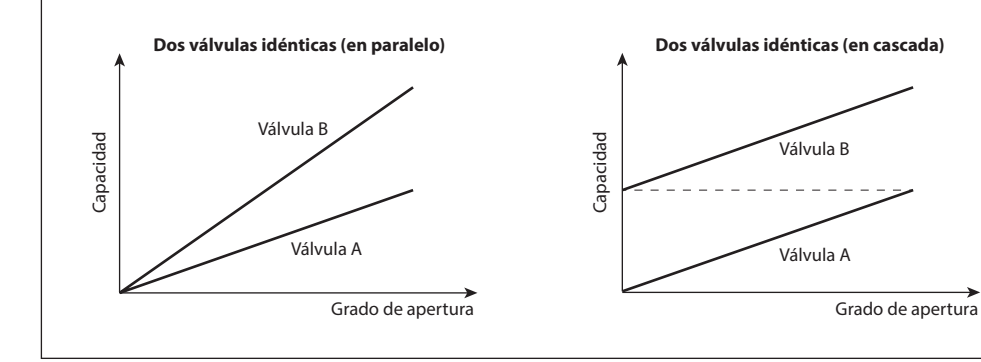

La pantalla predeterminada del controlador EKE maestro mostrará la información estándar, así como un símbolo correspondiente al control multiválvula y el grado de apertura total actual (consulte la siguiente ilustración).

La pantalla predeterminada del controlador EKE

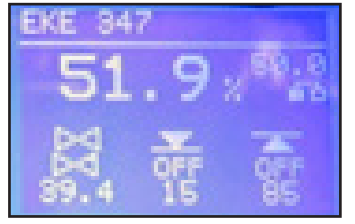

esclavo mostrará el nivel de líquido actual (al igual que el controlador maestro), el símbolo correspondiente al control multiválvula, el grado de apertura total actual y el grado de apertura de las válvulas correspondientes (consulte la siguiente ilustración).

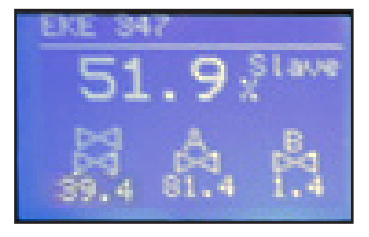

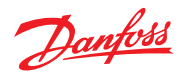

## Configuración de E/S

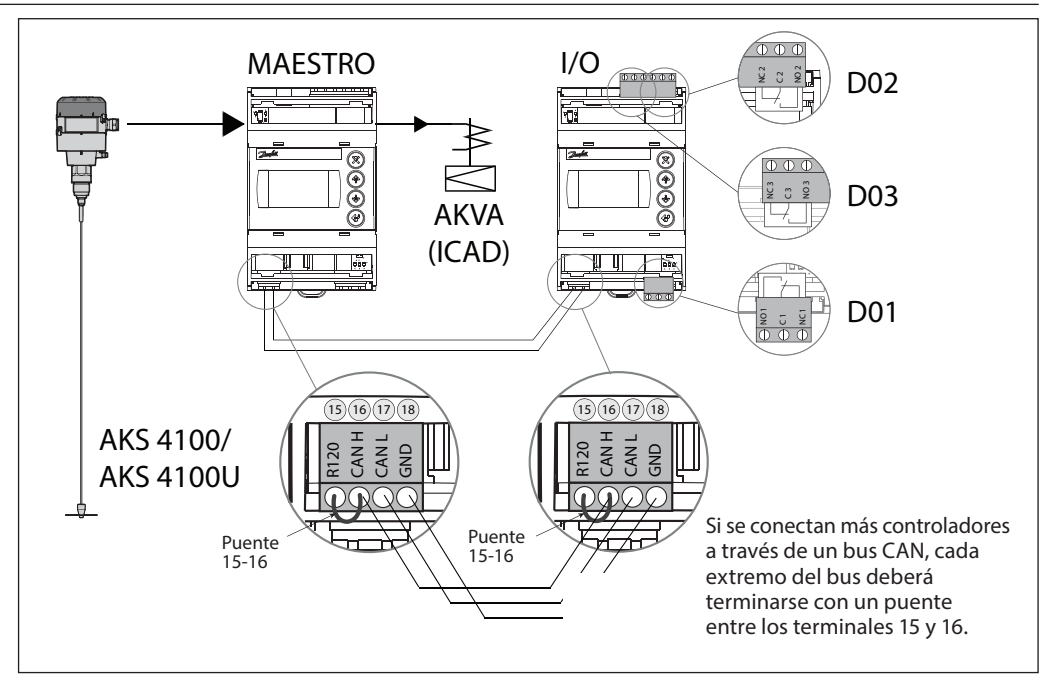

#### Pantalla remota

El uso habitual se puede configurar directamente en el controlador o a través de una pantalla externa.

## Ejemplo 1

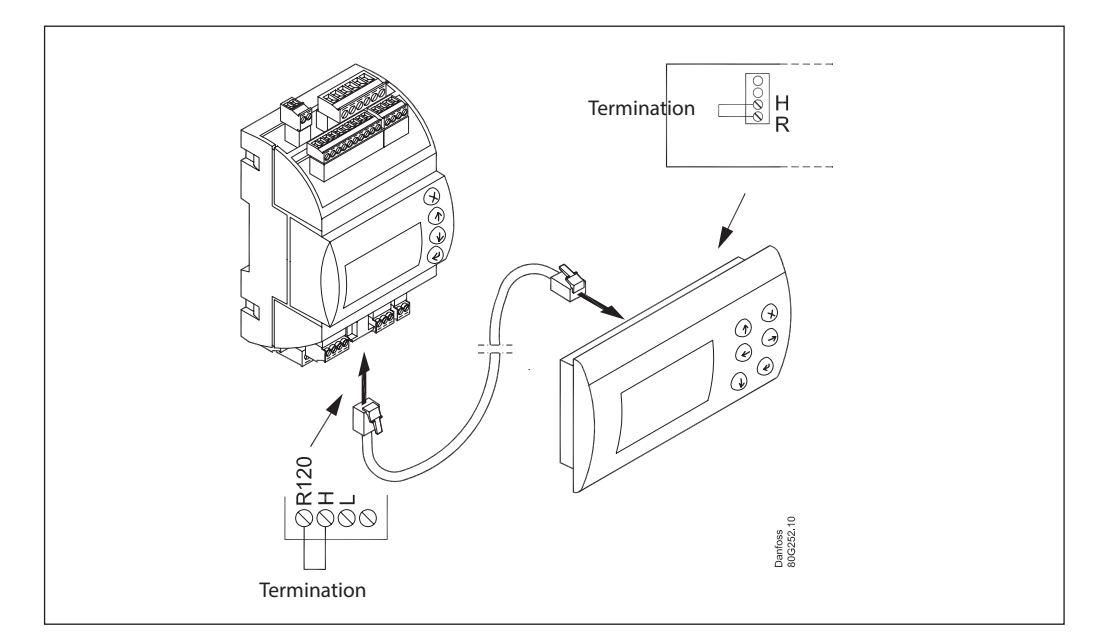

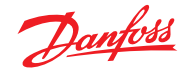

Ejemplo 2

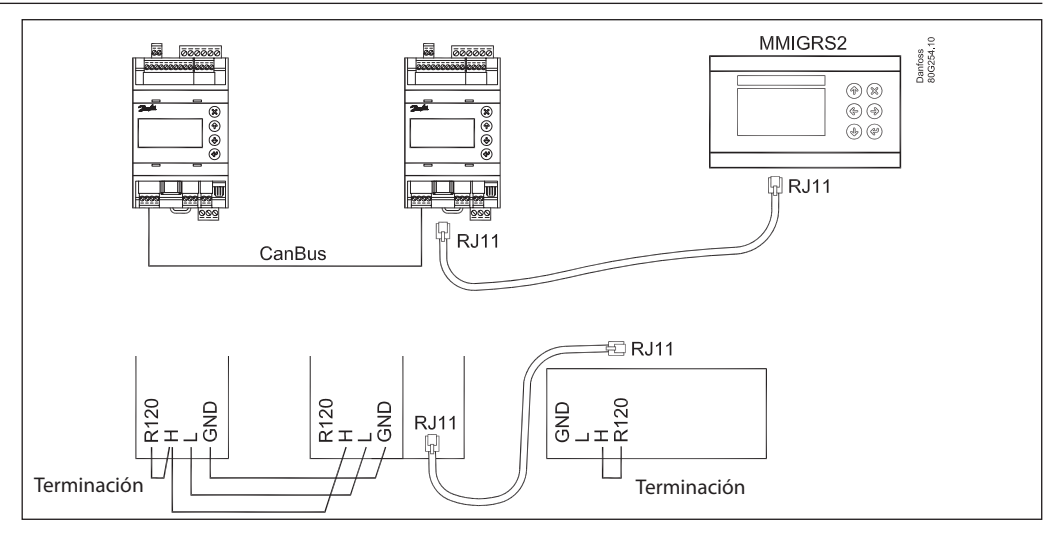

Ejemplo 3

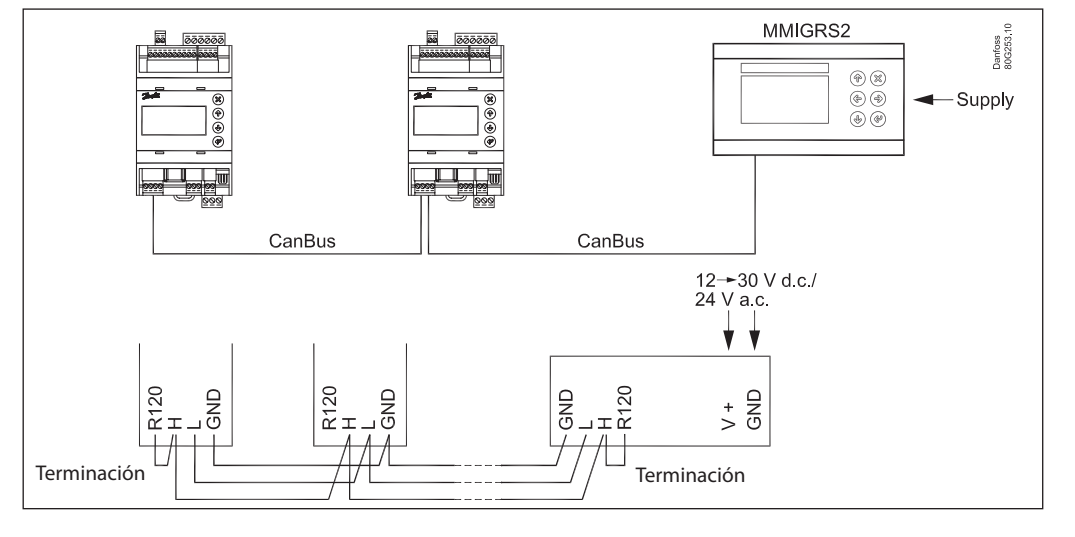

ERR31

#### Alarma en la pantalla externa MMIGRS2

Si no se produce correctamente la comunicación con la pantalla, esta mostrará un mensaje de error «ERR31». Esto puede deberse a que las terminaciones mostradas no estén instaladas o a que se hayan producido interrupciones en la comunicación de datos mientras la pantalla recibía la información básica del controlador. Una vez revisadas las terminaciones, deberá comprobarse la versión del software de la pantalla externa. Para ello, basta con pulsar las teclas Enter y X durante 5 segundos, hasta que aparezca el menú de la BIOS. A continuación, pulse la tecla X y podrá leer la versión del software en la esquina inferior derecha. Deberá tratarse de la versión del software 1.13 o más reciente.

Una vez verificada la versión del software de la pantalla, compruebe los ajustes de la misma tal y como se indica a continuación:

- 1. Mantenga pulsadas las teclas Enter y X durante 5 segundos, hasta que aparezca el menú de la BIOS.
- 2. Seleccione el menú «MCX selection» (Selección de MCX)
  - Seleccione la línea «Clear UI» (Borrar UI) y pulse Enter
  - Seleccione la línea «Autodetect» (Detección automática) y pulse Enter
- 3. Pulse la tecla X para volver al menú de la BIOS
- 4. Seleccione el menú «COM selección de COM)
- Seleccione la línea «CAN» y pulse Enter
- 5. Pulse la tecla X para volver al menú de la BIOS
- 6. Seleccione el menú «Start up mode» (Modo de arranque)
- Seleccione la línea «Remote application» (Aplicación remota) y pulse Enter
- 7. Pulse la tecla X para volver al menú de la BIOS
- 8. Seleccione el menú «CAN»
  - Seleccione la línea «Baudrate» (Velocidad de transferencia de datos) y a continuación seleccione el ajuste «Autobaud» (Velocidad automática) y pulse Enter
- Seleccione la línea «Node ID» (ID de nodo), ajuste el valor a 126 y pulse Enter
- 9. Pulse la tecla X para volver al menú de la BIOS
- 10. Seleccione el menú «Application» (Aplicación) y pulse Enter.

La pantalla volverá a recibir datos del controlador. Para este proceso se requieren unos 5 minutos.

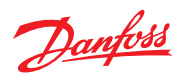

#### Modbus parameters Software version: 1.62.xx

| Label | Parameter name                   | Min<br>value | Max<br>value | Default | Unit | Deci-<br>mals | Modbus<br>PNU | Locked<br>by main<br>switch | EEPROM | Enumeration                                                                       |
|-------|----------------------------------|--------------|--------------|---------|------|---------------|---------------|-----------------------------|--------|-----------------------------------------------------------------------------------|
| r12   | Main switch                      | 0            | 1            | 0       |      | 0             | 3001          | NO                          | YES    | 0 = Off   1 = On                                                                  |
| R01   | Liquid level setpoint            | 0            | 100          | 50      | %    | 1             | 3002          | NO                          | YES    |                                                                                   |
| N07   | Operation Mode                   | 0            | 2            | 0       |      | 0             | 3003          | YES                         | YES    | 0 = Master   1 = Slave   2 = IO                                                   |
| a02   | Lower level limit                | 0            | 100          | 15      | %    | 0             | 3004          | NO                          | YES    |                                                                                   |
| a01   | Upper level limit                | 0            | 100          | 85      | %    | 0             | 3005          | NO                          | YES    |                                                                                   |
| a07   | Level alarm mode                 | 0            | 1            | 0       |      | 0             | 3006          | NO                          | YES    | 0 = Time   1 = Hysteresis                                                         |
| a04   | Lower delay                      | 0            | 999          | 10      | s    | 0             | 3007          | NO                          | YES    |                                                                                   |
| a03   | Upper delay                      | 0            | 999          | 50      | s    | 0             | 3008          | NO                          | YES    |                                                                                   |
| a06   | Lower level hysteresis           | 0            | 20           | 3       | %    | 1             | 3009          | NO                          | YES    |                                                                                   |
| a05   | Upper level hysteresis           | 0            | 20           | 5       | %    | 1             | 3010          | NO                          | YES    |                                                                                   |
| a08   | Function common alarm            | 0            | 3            | 0       |      | 0             | 3011          | NO                          | YES    | 0 = Not follow   1 = Follow up   2 = Fol-<br>low low   3 = Follow all             |
| a12   | Oscillation detect band          | 0            | 100          | 100     | %    | 0             | 3012          | NO                          | YES    |                                                                                   |
| a13   | Oscillation detect timeout       | 2            | 30           | 20      | min  | 0             | 3013          | NO                          | YES    |                                                                                   |
| a25   | Force pump OFF in stopped mode   | 0            | 1            | 0       |      | 0             | 3117          | NO                          | YES    | 0 = Off   1 = On                                                                  |
| a14   | IO Lower level limit             | 0            | 100          | 5       | %    | 0             | 3101          | NO                          | YES    |                                                                                   |
| a15   | IO Upper level limit             | 0            | 100          | 95      | %    | 0             | 3102          | NO                          | YES    |                                                                                   |
| a16   | IO Lower level hysteresis        | 0            | 20           | 3       | %    | 1             | 3103          | NO                          | YES    |                                                                                   |
| a17   | IO Upper level hysteresis        | 0            | 20           | 3       | %    | 1             | 3104          | NO                          | YES    |                                                                                   |
| a18   | IO Lower delay                   | 0            | 999          | 10      | s    | 0             | 3105          | NO                          | YES    |                                                                                   |
| a19   | IO Upper delay                   | 0            | 999          | 50      | s    | 0             | 3106          | NO                          | YES    |                                                                                   |
| a20   | IO Level limit                   | 0            | 100          | 50      | %    | 0             | 3107          | NO                          | YES    |                                                                                   |
| a21   | IO Level delay                   | 0            | 999          | 10      | s    | 0             | 3108          | NO                          | YES    |                                                                                   |
| a22   | IO Level hysteresis              | 0            | 20           | 3       |      | 1             | 3109          | NO                          | YES    |                                                                                   |
| a23   | IO Level action                  | 0            | 1            | 0       |      | 0             | 3110          | NO                          | YES    | 0 = Falling   1 = Rising                                                          |
| N03   | Control Method                   | 0            | 2            | 2       |      | 0             | 3014          | NO                          | YES    | 0 = On/off   1 = P-ctrl   2 = PI-ctrl                                             |
| n35   | Regulating principle             | 0            | 1            | 0       |      | 0             | 3015          | NO                          | YES    | 0 = Low   1 = High                                                                |
| n04   | P-band                           | 5            | 200          | 30      | %    | 1             | 3016          | NO                          | YES    |                                                                                   |
| n05   | Integration time Tn              | 60           | 600          | 400     | s    | 0             | 3017          | NO                          | YES    |                                                                                   |
| n34   | Neutral zone                     | 0            | 25           | 2       | %    | 1             | 3018          | NO                          | YES    |                                                                                   |
| N06   | Difference                       | 0.5          | 25           | 2       | %    | 1             | 3019          | NO                          | YES    |                                                                                   |
| n13   | Period time for AKV/AKVA         | 3            | 15           | 6       | s    | 1             | 3020          | NO                          | YES    |                                                                                   |
| n33   | Minimum OD                       | 0            |              | 0       | %    | 0             | 3021          | NO                          | YES    |                                                                                   |
| n32   | Maximum OD                       | 1            | 100          | 100     | %    | 0             | 3022          | NO                          | YES    |                                                                                   |
| 011   | Language                         | 0            | 0            | 0       | , -  | 0             | 3023          | YES                         | YES    | 0 = \$ActiveLanguageList                                                          |
| 017   | Output indication                | 0            | 1            | 0       |      | 0             | 3024          | NO                          | YES    | 0 = Level   1 = OD                                                                |
| K04   | l ogin timeout                   | 1            | 120          | 10      | min  | 0             | 3025          | NO                          | YES    |                                                                                   |
| K06   | Backlight timeout                | 0            | 120          | 2       | min  | 0             | 3026          | NO                          | YES    |                                                                                   |
| 005   | Password daily                   | 0            | 999          | 100     |      | 0             | 3027          | NO                          | YES    |                                                                                   |
| K02   | Password service                 | 0            | 999          | 200     |      | 0             | 3028          | NO                          | YES    |                                                                                   |
| K03   | Password commission              | 0            | 999          | 300     |      | 0             | 3029          | NO                          | YES    |                                                                                   |
| K05   | Contrast                         | 0            | 100          | 40      | %    | 0             | 3030          | NO                          | YES    |                                                                                   |
| K01   | Brightness                       | 0            | 100          | 80      | %    | 0             | 3031          | NO                          | YES    |                                                                                   |
| 109   | System configuration             | 0            | 4            | 0       |      | 0             | 3032          | YES                         | YES    | 0 = ICAD+NC   1 = ICAD   2 = AKV/A+NC<br>  3 = AKV/A   4 = NC only                |
| o31   | Level signal setup               | 0            | 3            | 0       |      | 0             | 3033          | YES                         | YES    | 0 = AKS4100   1 = AKS41   2 = Current  <br>3 = Voltage                            |
| o32   | Voltage at low liquid level      | 0            |              | 0       | V    | 1             | 3034          | NO                          | YES    |                                                                                   |
| o33   | Voltage at high liquid level     |              | 10           | 10      | V    | 1             | 3035          | NO                          | YES    |                                                                                   |
| 106   | Current at low liquid level      | 0            |              | 4       | mA   | 1             | 3036          | NO                          | YES    |                                                                                   |
| 107   | Current at high liquid level     |              | 20           | 20      | mA   | 1             | 3037          | NO                          | YES    |                                                                                   |
| o34   | Valve position setup             | 0            | 2            | 0       | 1    | 0             | 3038          | YES                         | YES    | 0 = Not used   1 = Current   2 = Voltage                                          |
| 102   | Voltage at closed valve position | 0            |              | 0       | V    | 1             | 3039          | NO                          | YES    |                                                                                   |
| 103   | Voltage at open valve position   |              | 10           | 10      | V    | 1             | 3040          | NO                          | YES    |                                                                                   |
| 104   | Current at closed valve position | 0            | ĺ            | 4       | mA   | 1             | 3041          | NO                          | YES    |                                                                                   |
| 105   | Current at open valve position   |              | 20           | 20      | mA   | 1             | 3042          | NO                          | YES    |                                                                                   |
| 118   | Common alarm setup               | 0            | 3            | 1       |      | 0             | 3043          | YES                         | YES    | 0 = DO4   1 = High Alarm   2 = DO3   3<br>= Disp only                             |
| 108   | Multiple valve setup             | 0            | 4            | 0       |      | 0             | 3044          | YES                         | YES    | 0 = Not used   1 = 2 same cap   2 = 2 dif<br>cap   3 = 3 same cap   4 = 3 dif cap |
| 113   | Multiple valve pattern           | 0            | 1            | 0       |      | 0             | 3045          | NO                          | YES    | 0 = Parallel   1 = Sequence                                                       |
| 110   | Valve A capacity                 | 0            | 100          | 50      | %    | 0             | 3046          | YES                         | YES    |                                                                                   |

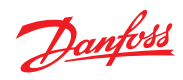

|     | 1                              | 1 |      |    | 1  | 1 | 1    |     |     | 1                                                                                                    |
|-----|--------------------------------|---|------|----|----|---|------|-----|-----|----------------------------------------------------------------------------------------------------|
| 111 | Valve B capacity               | 0 | 100  | 50 | %  | 0 | 3047 | YES | YES |                                                                                                    |
| 112 | Valve C capacity               | 0 | 100  | 33 | %  | 0 | 3048 | YES | YES |                                                                                                    |
| 117 | ICAD takeover OD               | 0 | 100  | 80 | %  | 0 | 3052 | NO  | YES |                                                                                                    |
| 119 | IO module setup                | 0 | 1    | 0  |    | 0 | 3091 | YES | YES | 0 = Not used   1 = Used                                                                                 |
| G01 | CAN ID                         | 1 | 127  | 1  |    | 0 | 4032 | NO  | NO  |                                                                                                    |
| G02 | Can baudrate                   | 0 | 5    | 4  |    | 0 | 4033 | NO  | NO  | 0 = 20k   1 = 50k   2 = 125k   3 = 250k   4<br>= 500k   5 = 1M                                          |
| G06 | Modbus ID                      | 0 | 120  | 1  |    | 0 | 3055 | NO  | YES |                                                                                                    |
| G05 | Modbus baudrate                | 0 | 8    | 6  |    | 0 | 3056 | NO  | YES | 0 = 0   1 = 1200   2 = 2400   3 = 4800  <br>4 = 9600   5 = 14400   6 = 19200   7 =<br>28800   8 = 38400 |
| G08 | Modbus mode                    | 0 | 2    | 1  |    | 0 | 3057 | NO  | YES | 0 = 8N1   1 = 8E1   2 = 8N2                                                                             |
| G07 | Modbus mapping                 | 0 | 1    | 0  |    | 0 | 3058 | NO  | YES | 0 = Operation   1 = Setup                                                                               |
| G09 | Valve B CAN ID                 | 1 | 127  | 2  |    | 0 | 3088 | YES | YES |                                                                                                    |
| G10 | Valve C CAN ID                 | 1 | 127  | 3  |    | 0 | 3089 | YES | YES |                                                                                                    |
| G11 | IO Mod. CAN ID                 | 1 | 127  | 4  |    | 0 | 3090 | YES | YES |                                                                                                    |
| B01 | Controller state               | 0 | 6    | 0  |    | 0 | 4001 | YES | NO  | 0 = Powerup   1 = Stop   2 = Auto   3 =<br>Manual   4 = Slave   5 = IO   6 = Safe                       |
| u01 | Actual level                   | 0 | 100  | 0  | %  | 1 | 4002 | NO  | NO  |                                                                                                    |
| u02 | Actual reference               | 0 | 100  | 0  | %  | 1 | 4003 | YES | NO  |                                                                                                    |
| u24 | Actual OD                      | 0 | 100  | 0  | %  | 1 | 4004 | NO  | NO  |                                                                                                    |
| u33 | Actual valve position          | 0 | 100  | 0  | %  | 1 | 4005 | NO  | NO  |                                                                                                    |
| u10 | Digital input status           | 0 | 1    | 0  |    | 0 | 4006 | NO  | NO  | 0 = Off   1 = On                                                                                        |
| u31 | Actual level signal voltage    | 0 | 100  | 0  | V  | 1 | 4007 | NO  | NO  |                                                                                                    |
| u30 | Actual level signal current    | 0 | 24   | 0  | mA | 1 | 4008 | NO  | NO  |                                                                                                    |
| B02 | Actual position signal voltage | 0 | 100  | 0  | V  | 1 | 4009 | NO  | NO  |                                                                                                    |
| u32 | Actual position signal current | 0 | 100  | 0  | mA | 1 | 4010 | NO  | NO  |                                                                                                    |
| B03 | Actual OD A                    | 0 | 100  | 0  | %  | 1 | 4011 | NO  | NO  |                                                                                                    |
| B04 | Actual OD B                    | 0 | 100  | 0  | %  | 1 | 4012 | NO  | NO  |                                                                                                    |
| B05 | Actual OD C                    | 0 | 100  | 0  | %  | 1 | 4013 | NO  | NO  |                                                                                                    |
| o18 | Manual Mode                    | 0 | 1    | 0  |    | 0 | 4014 | NO  | NO  | $0 = Off \mid 1 = On$                                                                                   |
| o45 | Manual OD                      | 0 | 100  | 50 | %  | 1 | 3059 | NO  | NO  |                                                                                                    |
| B08 | Manual low alarm               | 0 | 1    | 0  |    | 0 | 3060 | NO  | NO  | $0 = Off \mid 1 = On$                                                                                   |
| B06 | Manual high alarm              | 0 | 1    | 0  |    | 0 | 3061 | NO  | NO  | 0 = Off   1 = On                                                                                        |
| B07 | Manual common alarm            | 0 | 1    | 0  |    | 0 | 3062 | NO  | NO  | 0 = Off   1 = On                                                                                        |
| B09 | Apply defaults                 | 0 | 1    | 0  |    | 0 | 3063 | YES | NO  | 0 = None   1 = Factory                                                                                  |
| B11 | Oscillation amplitude          | 0 | 100  | 0  | %  | 1 | 4028 | YES | NO  |                                                                                                    |
| B10 | Oscillation period             | 0 | 3600 | 0  | s  | 0 | 4029 | YES | NO  |                                                                                                    |
|     |                                |   |      |    |    |   |      |     |     |                                                                                                    |

| Label | Alarm name                         | Modbus<br>PNU | Bit<br>number |
|-------|------------------------------------|---------------|---------------|
| A1    | Upper level                        | 1901          | 8             |
| A2    | Lower level                        | 1901          | 9             |
| A92   | Oscillation in level signal        | 1901          | 10            |
| A96   | Valve position                     | 1901          | 14            |
| A97   | Multiple valve capacity            | 1901          | 15            |
| E1    | Internal error                     | 1901          | 0             |
| E21   | Level signal out of range          | 1901          | 1             |
| E22   | Valve position signal out of range | 1901          | 2             |
| E96   | AKS 4100 error                     | 1901          | 3             |
| A45   | Standby mode                       | 1901          | 4             |
| A99   | Valve B communication              | 1901          | 5             |
| A98   | Valve C communication              | 1901          | 6             |
| A85   | Communication to master lost       | 1901          | 7             |
| A91   | Valve B alarm                      | 1902          | 8             |

| A90 | Valve C alarm                 | 1902 | 9  |
|-----|-------------------------------|------|----|
| A88 | Control method conflict       | 1902 | 10 |
| A87 | Common alarm HW conflict      | 1902 | 11 |
| A86 | Min/max OD conflict           | 1902 | 12 |
| E95 | Sensor supply overload        | 1902 | 13 |
| E99 | DO4 overload                  | 1902 | 14 |
| E97 | Too much current AI3          | 1902 | 15 |
| E98 | Too much current Al4          | 1902 | 0  |
| A89 | Multiple valve setup conflict | 1902 | 1  |
| A80 | Valve B CAN ID conflict       | 1902 | 2  |
| A81 | Valve C CAN ID conflict       | 1902 | 3  |
| A82 | IO module CAN ID conflict     | 1902 | 4  |
| A83 | IO module communication       | 1902 | 5  |
|     |                               |      |    |

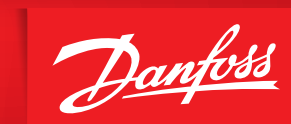

ENGINEERING TOMORROW

Danfoss no acepta ninguna responsabilidad por posibles errores que pudieran aparecer en sus catálogos, folletos o cualquier otro material impreso, reservándose el derecho de alterar sus productos sin previo aviso, incluyéndose los que estén bajo pedido, si estas modificaciones no afectan las características convenidas con el cliente. Todas las marcas comerciales de este material son propiedad de las respectivas compañías. Danfoss y el logotipo Danfoss son marcas comerciales de Danfoss A/S. Reservados todos los derechos.